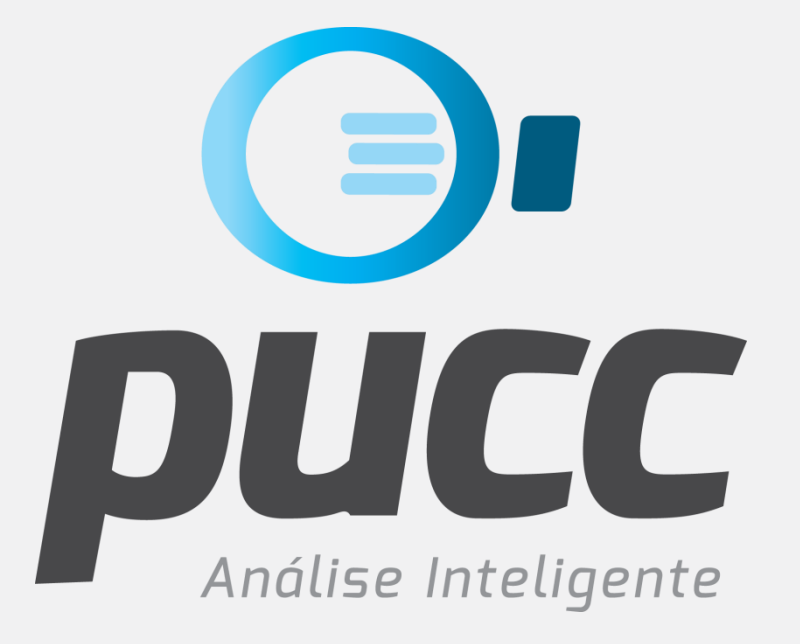

## pucc.com.br

PUCC COM SIMULADOR CLARO TOTAL COMPARTILHADO

Claro-

ABR25

## O relatório Simulador de Planos CLARO TOTAL COMPARTILHADO

informa qual a melhor franquia compartilhada de dados e o melhor plugin para cada linha do cliente, com base no perfil de uso registrado nas faturas analisadas pelo PUCC.

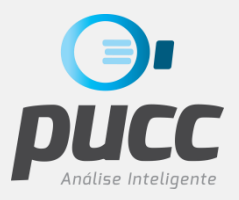

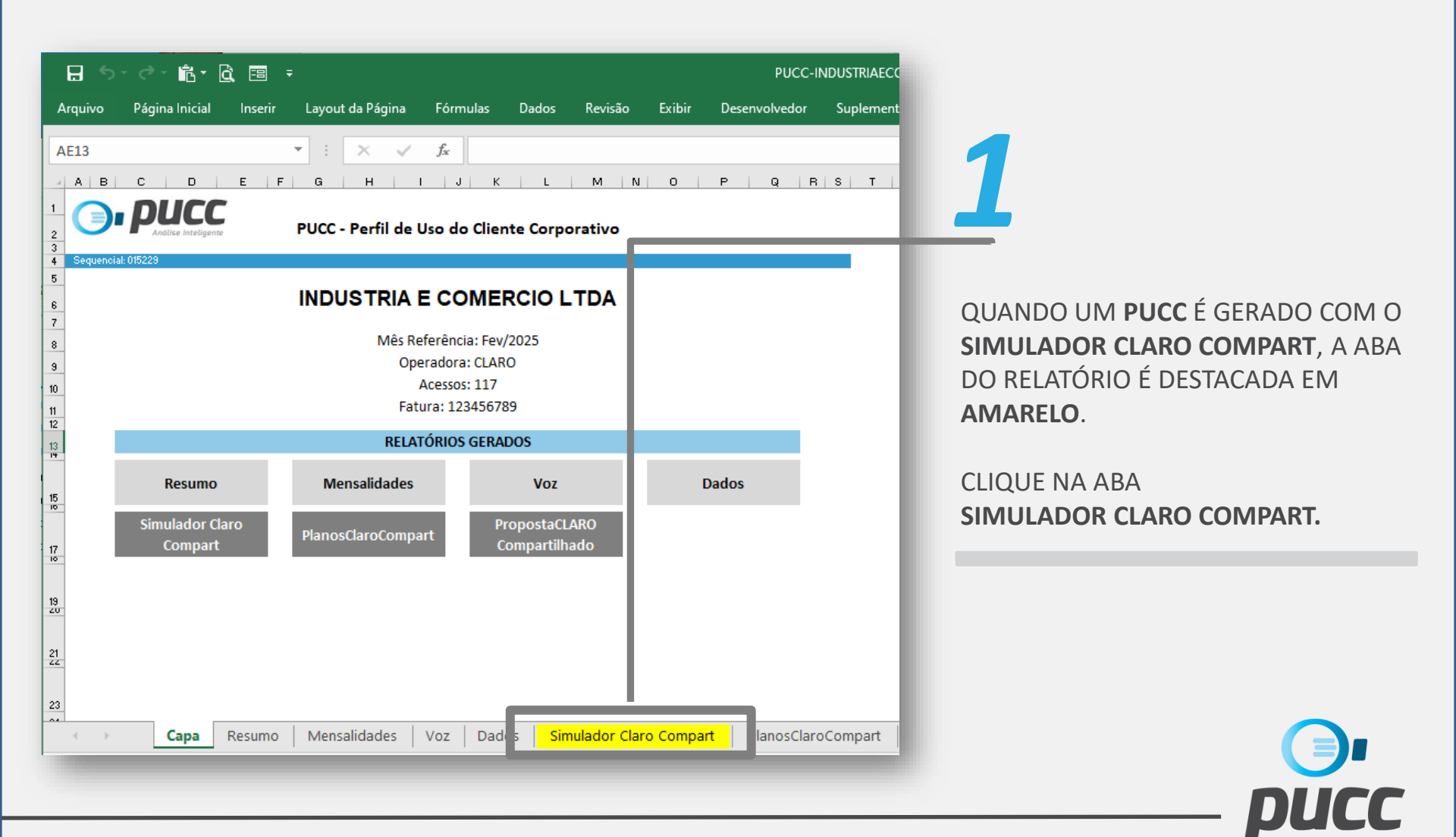

2

NA PRIMEIRA PARTE DA ABA SERÁ APRESENTADA A SIMULAÇÃO DOS PLUGINS INDICADOS PARA CADA LINHA, A MELHOR FRANQUIA DE DADOS PARA O PERFIL DE USO DO CLIENTE E O **VALOR TOTAL** DA CONTRATAÇÃO DE VOZ E DADOS.

|       | А            | В АА                                      |                                                            | AB           | ٦      | AC                               | АН | AI | AJ                                                             |       | АК           |
|-------|--------------|-------------------------------------------|------------------------------------------------------------|--------------|--------|----------------------------------|----|----|----------------------------------------------------------------|-------|--------------|
| 1 2   |              | Simulador Claro To                        | tal Comp                                                   | partilhado   |        | Indicação de Plugins Claro Total |    |    |                                                                |       |              |
| 3     |              | Simulação de Plugins Claro Tot            | Simulação de Plugins Claro Total - Incremento ou Renovação |              |        |                                  |    |    | ndições Comerciais: Não Atendidas<br>Descartar linhas SEM USO? |       | SIM          |
| 5     | Acessos      | Plugin Simulado                           |                                                            | Valor        | U o de | Dados (MB)                       |    | *  | Plugin Indicado                                                | Val   | or Plugin    |
| 117 1 | 1-99944-3844 | SmartPhone                                | R\$                                                        | 19,99        |        | 21.952,3                         |    |    | SmartPhone                                                     | R\$   | 19,99        |
| .18 1 | 1-99963-6785 | SmartPhone                                | R\$                                                        | 19,99        |        | 5.057,9                          |    |    | SmartPhone                                                     | R\$   | 19,99        |
| 19 1  | 1-99963-7709 | SmartPhone                                | R\$                                                        | 19,99        |        | 1.151,2                          |    |    | SmartPhone                                                     | R\$   | 19,99        |
| 20 1  | 1-99978-2747 | SmartPhone                                | R\$                                                        | 19,99        |        | 676,6                            |    |    | SmartPhone                                                     | R\$   | 19,99        |
| .21 1 | 1-99986-3911 | SmartPhone                                | R\$                                                        | 19,99        |        | 2.479,4                          |    |    | SmartPhone                                                     | R\$   | 19,99        |
| 22 1  | 1-99997-9753 | Tablet e Modem                            | R\$                                                        | 14,99        |        | 49.389,9                         |    |    | Tablet e Modem                                                 | R\$   | 14,99        |
| 23    |              | TOTAL                                     | R\$                                                        | 2.113,83     |        | 659.582,6                        |    |    | TOTAL                                                          | R\$   | 1.933,95     |
| 24    |              |                                           |                                                            |              |        |                                  |    | _  |                                                                |       |              |
| 25    |              | Franquia de Dados Simulada                | Val                                                        | or plugin    |        |                                  |    | *  | Indicação da Franquia de Dados                                 |       | Valor        |
| 26    |              | Franquia 900 GB                           | R\$                                                        | 749,99       |        |                                  |    |    | Franquia 900 GB                                                | R\$   | 749,99       |
| 27    |              |                                           |                                                            |              |        |                                  |    |    | Contratação Mínima de 10 GB por linha                          | -     |              |
| .28   |              | Valor Total Voz + Dados                   | R\$                                                        | 2.863,82     |        |                                  |    |    | Valor Total Voz + Dados                                        | R\$   | 2.683,94     |
| 29    |              |                                           |                                                            |              |        |                                  |    |    |                                                                |       |              |
| 30    |              | RESUMO                                    |                                                            |              |        |                                  |    |    | RESUMO                                                         |       |              |
| .31   |              | Smartphone                                |                                                            | 72           |        |                                  |    |    | Smartphone                                                     |       | 72           |
| 32    |              | Tablet e Modem                            |                                                            | 45           |        |                                  |    |    | Tablet e Modem                                                 |       | 33           |
| 33    |              |                                           |                                                            |              |        |                                  |    |    | Sem Uso                                                        |       | 12           |
| 34    |              |                                           |                                                            |              |        |                                  |    |    |                                                                |       |              |
| 35    |              | Número Total de Linhas                    |                                                            | 117          |        |                                  |    |    | Número Total de Linhas                                         |       | 105          |
| 36    |              | Franquia mínima de dados a ser contratada | Franq                                                      | uia 1.170 GB |        |                                  |    |    | Franquia mínima de dados a ser contratada                      | Franc | uia 1.050 GB |
| 37    |              | Franquia mínima por linha                 | Fra                                                        | anquia 10 GB |        |                                  |    |    | Franquia mínima por linha                                      | Fra   | anquia 10 GB |
| 38    |              |                                           |                                                            |              |        |                                  |    |    |                                                                |       |              |

3

ABAIXO DA SIMULAÇÃO É APRESENTADA UMA TABELA **RESUMO** COM A QUANTIDADE DE CADA PLUGIN INDICADO, BEM COMO A QUANTIDADE DE LINHAS NO MÊS ANALISADO E A FRANQUIA MÍNIMA A SER CONTRATADA CONFORME A POLITICA COMERCIAL ATUAL DO **PLANO CLARO TOTAL COMPARTILHADO**.

| AAABAC1SimuladorClaro Total Compartilhado3Simulação de PluginsClaro Total - Incremento ou Revação5Plugin SimuladoValorUso de Dados (MB)116Tablet e ModemR\$ 14,99245,9117SmartPhoneR\$ 19,9921.952,3118SmartPhoneR\$ 19,995.057,9119SmartPhoneR\$ 19,991.151,220SmartPhoneR\$ 19,99676,621SmartPhoneR\$ 19,992.479,422Tablet e ModemR\$ 19,992.479,423TOTALR\$ 2.113,83659.582,624Image: State of the State of the State o                                                                                                    |     |                                   |             |        |                |                                                                                                    |
|----------------------------------------------------------------------------------------------------|-----|-----------------------------------|-------------|--------|----------------|----------------------------------------------------------------------------------------------------|
| 1    Simulador    Claro Total Compartilhado      3    Simulação de Plugin    Claro Total - Incremento ou Revorção      5    Plugin Simulado    Valor    Uso de Dados (MB)      116    Tablet e Modem    R\$ 14,99    245,9      117    SmartPhone    R\$ 19,99    21.952,3      118    SmartPhone    R\$ 19,99    5.057,9      119    SmartPhone    R\$ 19,99    5.057,9      119    SmartPhone    R\$ 19,99    6.76,6      121    SmartPhone    R\$ 19,99    6.76,6      122    SmartPhone    R\$ 19,99    2.479,4      123    SmartPhone    R\$ 19,99    2.479,4      124    Tablet e Modem    R\$ 19,99    6.76,6      125    Franquia de Dados Simula    Ia    Valor Plugin      126    Franquia de Dados Simula    Ia    Valor plugin      127    Franquia de Dados Simula    Ia    Valor plugin      128    Valor Total Voz + Dados    R\$ 2.863,82    117      135    Smartphone    72    13      136    Número Total de Linhas    117                                                                                                    |     | AA                                |             |        | AB             | AC                                                                                                    |
| 2    Simulador Caro Total Compartinado      3    Simulação de Plugin    Claro Total - Incremento ou Renovação      5    Plugin Simulado    Valor    Uso de Dados (MB)      5    Plugin Simulado    R\$    14,99    245,9      5    Plugin Simulado    R\$    19,99    21.952,3      116    Tablet e Modem    R\$    19,99    21.952,3      118    SmartPhone    R\$    19,99    5.057,9      119    SmartPhone    R\$    19,99    5.057,9      119    SmartPhone    R\$    19,99    6.76,6      121    SmartPhone    R\$    19,99    2.479,4      122    Tablet e Modem    R\$    2.113,83    659.582,6      123    ToTAL    R\$    2.113,83    659.582,6      124    Franquia de Dados Simula    Ia    Valor plugin      125    Franquia de Dados Simula    Ia    Valor plugin      126    Franquia 900 GB    R\$    2.863,82      127    Tablet e Modem    45    13      130    Múmero Total de Linhas    117                                                                                                    | 1   | et and a des                      |             | 1.0    |                |                                                                                                    |
| 3    3    3    3    Claro Total Uso de Plugin      5    Plugin Simulado    Valor    Uso de Dados (MB)      116    Tablet e Modem    R\$ 14,99    245,9      117    SmartPhone    R\$ 19,99    21.952,3      118    SmartPhone    R\$ 19,99    5.057,9      119    SmartPhone    R\$ 19,99    5.057,9      119    SmartPhone    R\$ 19,99    676,6      121    SmartPhone    R\$ 19,99    676,6      122    SmartPhone    R\$ 19,99    2.479,4      123    SmartPhone    R\$ 19,99    2.479,4      124    Total    R\$ 2.113,83    659.582,6      123    Total Council Counci                                                                                                    | 2   | Simulador                         | Claro Tota  | al Con | npartiinado    |                                                                                                    |
| 4    Simulação de Plugin    Claro Total - incremento ou Renovação      5    Plugin Simulado    Valor    Uso de Dados (MB)      116    Tablet e Modem    R\$ 14,99    245,9      117    SmartPhone    R\$ 19,99    21.952,3      118    SmartPhone    R\$ 19,99    5.057,9      119    SmartPhone    R\$ 19,99    1.151,2      120    SmartPhone    R\$ 19,99    676,6      121    SmartPhone    R\$ 19,99    2.479,4      122    Tablet e Modem    R\$ 19,99    2.479,4      123    SmartPhone    R\$ 14,99    49.389,9      124    TotAL    R\$ 2.113,83    659.582,6      124    Franquia de Dados Simuli    da    Valor plugin      125    Franquia de Dados Simuli    da    Valor plugin      126    Franquia 900 GB    R\$ 749,99    113      127    Total Voz + Dados    R\$ 2.863,82    117      128    Valor Total Voz + Dados    R\$ 2.863,82    117      131    Smartphone    72    131      132    Introno    117                                                                                                    | 3   | Cimulação do Diugios              | Clara Tatal | Incr   | emente eu Der  | a se a constante a constante a constante a constante a constante a constante a constante a constante a constante |
| 5Plugin SimuladoValorUso de Dados (MB)116Tablet e ModemR\$14,99245,9117SmartPhoneR\$19,9921.952,3118SmartPhoneR\$19,995.057,9119SmartPhoneR\$19,991.151,2120SmartPhoneR\$19,99676,6121SmartPhoneR\$19,99676,6122SmartPhoneR\$14,9949.389,9123TOTALR\$2.113,83659.582,6124ToTALR\$2.138,83659.582,6125Franquia de Dados SimuleNalor plugin5126Franquia 900 GBR\$749,99127Total Voz + DadosR\$2.863,82128Valor Total Voz + DadosR\$2.863,82129Tablet e Modem45117130Smartphone7272131Smartphone72132Tablet e Modem45133Número Total de Linhas117136Franquia mínima de dados a ser contratadaFranquia 1.170 GB137Franquia mínima por linhaFranquia 10 GB                                                                                                    | 4   | Simulação de Plugins              | ciaro rota  | - incr | emento ou ker  | lovaçao                                                                                                    |
| 116    Tablet e Modem    R\$    14,99    245,9      117    SmartPhone    R\$    19,99    21.952,3      118    SmartPhone    R\$    19,99    5.057,9      119    SmartPhone    R\$    19,99    5.057,9      119    SmartPhone    R\$    19,99    1.151,2      120    SmartPhone    R\$    19,99    676,6      121    SmartPhone    R\$    19,99    2.479,4      122    Tablet e Modem    R\$    14,99    49.389,9      123    TOTAL    R\$    2.113,83    659.582,6      124                                                                                                    | 5   | Plugin Simulado                   |             |        | Valor          | Uso de Dados (MB)                                                                                                |
| 117    SmartPhone    R\$ 19,99    21.952,3      118    SmartPhone    R\$ 19,99    5.057,9      119    SmartPhone    R\$ 19,99    1.151,2      120    SmartPhone    R\$ 19,99    0.76,6      121    SmartPhone    R\$ 19,99    0.76,6      122    SmartPhone    R\$ 19,99    2.479,4      123    SmartPhone    R\$ 14,99    49.389,9      123    TOTAL    R\$ 2.113,83    659.582,6      124                                                                                                    | 116 | Tablet e Modem                    |             | R\$    | 14,99          | 245,9                                                                                                    |
| 118    SmartPhone    R\$ 19,99    5.057,9      119    SmartPhone    R\$ 19,99    1.151,2      120    SmartPhone    R\$ 19,99    676,6      121    SmartPhone    R\$ 19,99    2.479,4      122    Tablet e Modem    R\$ 14,99    49.389,9      123    TOTAL    R\$ 2.113,83    659.582,6      124                                                                                                    | 117 | SmartPhone                        |             | R\$    | 19,99          | 21.952,3                                                                                                    |
| 119    SmartPhone    R\$ 19,99    1.151,2      120    SmartPhone    R\$ 19,99    676,6      121    SmartPhone    R\$ 19,99    2.479,4      122    Tablet e Modem    R\$ 19,99    2.479,4      122    Tablet e Modem    R\$ 14,99    49.389,9      123    TOTAL    R\$ 2.113,83    659.582,6      124                                                                                                    | 118 | SmartPhone                        |             | R\$    | 19,99          | 5.057,9                                                                                                    |
| 120    SmartPhone    R\$ 19,99    676,6      121    SmartPhone    R\$ 19,99    2.479,4      122    Tablet e Modem    R\$ 14,99    49.389,9      123    TOTAL    R\$ 2.113,83    659.582,6      124    Valor plugin      125    Franquia de Dados Simula    Ja    Valor plugin      126    Franquia 900 GB    R\$ 749,99      127                                                                                                    | 119 | SmartPhone                        |             | R\$    | 19,99          | 1.151,2                                                                                                    |
| 121SmartPhoneR\$19,992.479,4122Tablet e ModemR\$14,9949.389,9123TOTALR\$2.113,83659.582,6124Valor plugin125Franquia de Dados SimuladaValor plugin126Franquia 900 GBR\$749,99127R\$2.863,82128Valor Total Voz + DadosR\$2.863,82130RESUMO131Smartphone72132Tablet e Modem45133134117135Número Total de Linhas117136Franquia mínima de dados a ser contratadaFranquia 1.170 GB137Franquia mínima por linhaFranquia 10 GB                                                                                                    | 120 | SmartPhone                        |             | R\$    | 19,99          | 676,6                                                                                                    |
| 122    Tablet e Modem    R\$ 14,99    49.389,9      123    TOTAL    R\$ 2.113,83    659.582,6      124    Valor plugin      125    Franquia de Dados Simula    da    Valor plugin      126    Franquia 900 GB    R\$ 749,99      127    Total Voz + Dados    R\$ 2.863,82      128    Valor Total Voz + Dados    R\$ 2.863,82      130    RESUMO    131      131    Smartphone    72      132    Tablet e Modem    45      133    Smartphone    72      134    Tablet e Modem    117      135    Número Total de Linhas    117      136    Franquia mínima de dados a ser contratada    Franquia 1.170 GB      137    Franquia mínima por linha    Franquia 10 GB                                                                                                    | 121 | SmartPhone                        |             | R\$    | 19,99          | 2.479,4                                                                                                    |
| 123  TOTAL  R\$  2.113,83  659.582,6    124                                                                                                    | 122 | Tablet e Modem                    |             | R\$    | 14,99          | 49.389,9                                                                                                    |
| 124    Ia    Valor plugin      125    Franquia de Dados Simula    R\$    749,99      126    Franquia 900 GB    R\$    749,99      127                                                                                                    | 123 | TOTAL                             |             | R\$    | 2.113,83       | 659.582,6                                                                                                    |
| I25Franquia de Dados Simula<br>IaIaValor pluginI26Franquia 900 GBR\$ 749,99I27Image: State State                                                                              | 124 |                                   |             |        |                |                                                                                                    |
| 126    Franquia 900 GB    R\$ 749,99      127    Image: Constraint of the second second s                                                                 | 125 | Franquia de Dados Simula          | da          | V      | alor plugin    |                                                                                                    |
| 127      128    Valor Total Voz + Dados    R\$ 2.863,82      130    RESUMO      131    Smartphone    72      132    Tablet e Modem    45      133    134    117      135    Número Total de Linhas    117      136    Franquia mínima de dados a ser contratada    Franquia 1.170 GB      137    Franquia mínima por linha    Franquia 10 GB                                                                                                    | 126 | Franquia 900 GB                   |             | R\$    | 749,99         |                                                                                                    |
| Número Total Voz + Dados  R\$ 2.863,82    130  RESUMO    131  Smartphone    132  Tablet e Modem    133  45    134  117    135  Número Total de Linhas    136  Franquia mínima de dados a ser contratada    137  Franquia mínima por linha                                                                                                    | 127 |                                   |             |        |                |                                                                                                    |
| Image: Second state state sta | 128 | Valor Total Voz + Dados           |             | R\$    | 2.863,82       |                                                                                                    |
| 130RESUMO131Smartphone72132Tablet e Modem45133134117135Número Total de Linhas117136Franquia mínima de dados a ser contratadaFranquia 1.170 GB137Franquia mínima por linhaFranquia 10 GB                                                                                                    |     |                                   |             |        |                |                                                                                                    |
| 131  Smartphone  72    132  Tablet e Modem  45    133  134    134  117    135  Número Total de Linhas  117    136  Franquia mínima de dados a ser contratada  Franquia 1.170 GB    137  Franquia mínima por linha  Franquia 10 GB                                                                                                    | 130 | RESU                              | мо          |        |                |                                                                                                    |
| 132  Tablet e Modem  45    133  134    135  Número Total de Linhas  117    136  Franquia mínima de dados a ser contratada  Franquia 1.170 GB    137  Franquia mínima por linha  Franquia 10 GB                                                                                                    | 131 | Smartphone                        |             |        | 72             |                                                                                                    |
| 133      134      135    Número Total de Linhas      136    Franquia mínima de dados a ser contratada      137    Franquia mínima por linha      137    Franquia 10 GB                                                                                                    | 132 | Tablet e Modem                    |             |        | 45             |                                                                                                    |
| 134      135    Número Total de Linhas      136    Franquia mínima de dados a ser contratada      137    Franquia 1.170 GB      137    Franquia mínima por linha      Franquia 10 GB                                                                                                    | 133 |                                   |             |        |                |                                                                                                    |
| 135Número Total de Linhas117136Franquia mínima de dados a ser contratadaFranquia 1.170 GB137Franquia mínima por linhaFranquia 10 GB                                                                                                    | 134 |                                   |             |        |                |                                                                                                    |
| 136Franquia mínima de dados a ser contratadaFranquia 1.170 GB137Franquia mínima por linhaFranquia 10 GB                                                                                                    | 135 | Número Total de Linhas            |             |        | 117            | . 1                                                                                                    |
| 137 Franquia mínima por linha Franquia 10 GB                                                                                                    | 136 | Franquia mínima de dados a ser co | ontratada   | Fran   | nquia 1.170 GB |                                                                                                    |
|                                                                                                    | 137 | Franquia mínima por linha         |             | F      | ranquia 10 GB  |                                                                                                    |

AS CONDIÇÕES COMERCIAIS UTILIZADAS PARA A SIMULAÇÃO DO VALOR DOS PLUGINS E FRANQUIAS DE DADOS PODEM SER VERIFICADAS E MODIFICADAS NA ABA **PLANOS CLARO COMPART,** CASO HAJA NECESSIDADE.

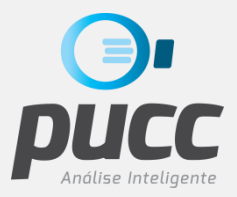

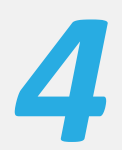

PARA EFEITO DE CÁLCULOS, NA ÁREA DE INDICAÇÃO DE PLUGINS DO SIMULADOR PODE-SE SELECIONAR SE DEVEM SER DESCARTADAS AS LINHAS **SEM USO** (SIM/NÃO).

|                   | AA                                                                     |           | AB                               | AC                | AH | AI                                        | LA                                                                     |             | АК                            |  |
|-------------------|------------------------------------------------------------------------|-----------|----------------------------------|-------------------|----|-------------------------------------------|------------------------------------------------------------------------|-------------|-------------------------------|--|
| 1<br>2            | Simulador Claro Tot                                                    | al Con    | npartilhado                      |                   |    | Indicação de Plu <sub>l</sub> ins Claro 1 | Total                                                                  |             |                               |  |
| 3                 | Simulação do Diugins Claro Tota                                        | l Incr    | omonto ou Pou                    | ovação            |    |                                           | condições conterviais. Atem                                            |             |                               |  |
| 4                 | Siniulação de Plugins Ciaro Tota                                       | :- men    |                                  | liovaçau          |    |                                           | Descartar linhas SEM USO?                                              |             | SIM                           |  |
| 5                 | Plugin Simulado                                                        |           | Valor                            | Uso de Dados (MB) |    | *                                         | Plugin Indicado                                                        | Va          | lor Plugin                    |  |
| 64                | Tablet e Modem                                                         | R\$       | 14,99                            | -                 |    | *                                         | Sem Uso                                                                | R\$         | -                             |  |
| 65                | SmartPhone                                                             | R\$       | 19,99                            | -                 |    |                                           | SmartPhone                                                             | R\$         | 19,99                         |  |
| 66                | Tablet e Modem                                                         | R\$       | 14,99                            | -                 |    | *                                         | Sem Uso                                                                | R\$         | -                             |  |
| 67                | SmartPhone                                                             | R\$       | 19,99                            | 15.413,7          |    |                                           | SmartPhone                                                             | R\$         | 19,99                         |  |
| 68                | Tablet e Modem                                                         | R\$       | 14,99                            | 1.740,8           |    |                                           | Tablet e Modem                                                         | R\$         | 14,99                         |  |
| 122               | Tablet e Modem                                                         | R\$       | 14,99                            | 49.389,9          |    |                                           | Tablet e Modem                                                         | R\$         | 14,99                         |  |
| 123               | TOTAL                                                                  | R\$       | 2.113,83                         | 659.582,6         |    |                                           | TOTAL                                                                  | R\$         | 1.933,95                      |  |
| 124               |                                                                        |           |                                  |                   |    |                                           |                                                                        |             |                               |  |
| 125               | Franquia de Dados Simulada                                             | V         | alor plugin                      |                   |    | *                                         | Indicação da Franquia de Dados                                         | _           | Valor                         |  |
| 126               | Franquia 900 GB                                                        | R\$       | 749,99                           | -                 |    |                                           | Franquia 900 GB                                                        | R\$         | 749,99                        |  |
| 127               |                                                                        |           |                                  | -                 |    |                                           |                                                                        |             |                               |  |
| 128               | Valor Total Voz + Dados                                                | R\$       | 2.863,82                         |                   |    |                                           | Valor Total Voz + Dados                                                | R\$         | 2.683,94                      |  |
| 129               |                                                                        |           |                                  |                   |    |                                           |                                                                        |             |                               |  |
| 130               | RESUMO                                                                 |           |                                  |                   |    |                                           | RESUMO                                                                 |             |                               |  |
| 131               | Smartphone                                                             |           | 72                               | <u></u>           |    |                                           | Smartphone                                                             |             | 72                            |  |
| 132               | Tablet e Modem                                                         |           | 45                               | -                 |    |                                           | Tablet e Modem                                                         |             | 33                            |  |
| 133               |                                                                        |           |                                  |                   |    |                                           | Sem Uso                                                                |             | 12                            |  |
| 134               |                                                                        |           |                                  | -                 |    |                                           |                                                                        |             |                               |  |
|                   | Número Total de Linhas                                                 |           | 117                              |                   |    |                                           | Número Total de Linhas                                                 |             | 105                           |  |
| 135               | Numero rotar de cinitas                                                |           |                                  |                   |    | Franquia mínima de dados a ser contratada |                                                                        |             | Franquia 1.050 GB             |  |
| 135<br>136        | Franquia mínima de dados a ser contratada                              | Frar      | nquia 1.170 GB                   |                   |    |                                           | Franquia mínima de dados a ser contratada                              | Franc       | quia 1.050 GB                 |  |
| 135<br>136<br>137 | Franquia mínima de dados a ser contratada<br>Franquia mínima por linha | Frar<br>F | nquia 1.170 GB<br>Franquia 10 GB |                   |    |                                           | Franquia mínima de dados a ser contratada<br>Franquia mínima por linha | Franc<br>Fr | quia 1.050 GB<br>anquia 10 GB |  |

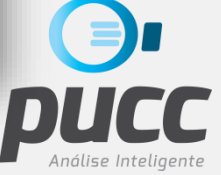

5

É POSSÍVEL ENTÃO FAZER A **ALTERAÇÃO DE PLUGIN** DIFERENTE DA QUE FOI INDICADA PELO SIMULADOR, BASTANDO PARA ISSO CLICAR SOBRE O NOME DO PLUGIN ESELECIONAR OUTRO NA CAIXA DE SELEÇÃO

| А               | B AA                      | AB                    | AC                | AH | AI  | А                                         |          | AK             |
|-----------------|---------------------------|-----------------------|-------------------|----|-----|-------------------------------------------|----------|----------------|
| -               | Simulador Cl              | laro Total Compart    | ilhado            |    |     | Indicação de Plugins Claro 1              | Total    |                |
| _               | Simulação de Plugins Cl   | laro Total - Incremen | to ou Renovação   | C  | Con | dições Comerciais: N ão Atendidas         |          | SIM            |
| Acessos         | Plugin Simulado           | Valor                 | Uso de Dados (MB) |    | *   | Plugin Indicado                           | v        | alor Plugin    |
| 1 11-99986-3911 | SmartPhone                | R\$ 19,99             | 2.479,4           |    |     | SmartPhone                                | F \$     | 19,99          |
| 11-99997-9753   | Tablet e Modem            | R\$ 14,99             | 49.389,9          |    |     | Tablet e Modem                            | I \$     | 14,99          |
| 3               | TOTAL                     | R\$ 2.113,83          | 659.582,6         |    |     | IUIAL                                     | т\$      | 1.933,95       |
| 4               |                           |                       | -                 | _  |     |                                           |          |                |
| 5               | Franquia de Dados         | Valor plugin          |                   |    | *   | multayao da Franquia de Dados             | <u> </u> | Valor          |
| 5               | Franquia 900 GB           | R\$ 749,99            |                   | _  |     | Franquia 900 GB                           | nə       | 740,00         |
| 7               |                           |                       |                   |    |     | Contratação Minima de 10 GB por linha     |          |                |
| 3               | Valor Total Voz + Dados   | R\$ 2.863,82          |                   |    |     | Valor Total Voz + Dados                   | R\$      | 2.683,94       |
| j –             |                           |                       | -                 |    | -   |                                           |          |                |
| 0               | RESUM                     | 0                     |                   |    |     | RESUMO                                    |          |                |
| 1               | Smartphone                | 72                    |                   |    |     | Smartphone                                |          | 72             |
| 2               | Tablet e Modem            | 45                    | -                 |    | -   | Tablet e Modem                            |          | 33             |
| 3               |                           | •                     | -                 |    | -   | Sem Uso                                   |          | 12             |
| 1               |                           |                       |                   |    | -   |                                           |          |                |
| 5               | Número Total de Linhas    | 117                   | -                 |    | -   | Número Total de Linhas                    |          | 105            |
| 6               | Franquia mínima de dados  | Francuia 1.170 GB     | -                 |    | -   | Franquia mínima de dados a ser contratada | Frai     | nguia 1.050 GB |
| 37              | Francuia mínima por linha | Francuia 10 GB        | -                 |    | -   | Franguja mínima por linha                 | -        | ranguia 10 GB  |
| 0               |                           |                       | -                 |    | -   |                                           |          |                |

TAMBÉM É POSSÍVEL INDICAR UMA **FRANQUIA DE DADOS** DIFERENTE, BASTANDO ESCOLHER A NOVA FRANQUIA NA CAIXA DE SELEÇÃO DE FRANQUIAS.

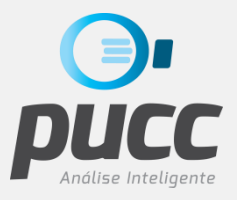

|     | Α             | в | AC                | АН | AI  |                     | AJ                     |      | AK              |
|-----|---------------|---|-------------------|----|-----|---------------------|------------------------|------|-----------------|
| 1   |               |   | ilhada            |    |     | Indiana             | ão do Plusina Clavo Ta | -+-1 |                 |
| 2   |               | _ | inauo             |    |     |                     |                        |      |                 |
| 3   |               |   | o ou Renovação    |    | Cor | ndições Comerciais: | Não Atendidas          |      |                 |
| 4   | Δερεεοε       |   | o ou nenovação    |    |     | Descartar linh      | as SEM USO?            |      | SIM             |
| 5   | ACC3503       |   | Uso de Dados (MB) |    | *   | Plugi               | Indicado               | ,    | Valor Plugin    |
| 118 | 11-99963-6785 |   | 5.057,9           |    |     | SmartPhone          |                        | R\$  | 19,99           |
| 119 | 11-99963-7709 |   | 1.151,2           |    |     | SmartPhone          |                        | R\$  | 19,99           |
| 120 | 11-99978-2747 | _ | 676,6             |    |     | SmartPhone          |                        | R\$  | 19,99           |
| 121 | 11-99986-3911 |   | 2.479,4           |    |     | SmartPhone          |                        | R\$  | 19,99           |
| 122 | 11-99997-9753 | _ | 49.389,9          |    |     | Tablet e Modem      |                        | R\$  | 14,99           |
| 123 |               |   | 659.582,6         |    |     | TOTAL               |                        | R\$  | 1.933,95        |
| 124 |               |   |                   |    |     |                     |                        |      |                 |
| 125 |               |   |                   |    | *   | Indicação da I      | ranquia de Dados       |      | Valor           |
| 126 |               |   |                   |    | _   | Francuia 900 GR     |                        | R¢   | 749,99          |
| 127 |               |   |                   |    |     | Contratação Mínim   | na de 10 GB por linha  |      |                 |
| 128 |               |   |                   |    |     | Valar Tatal Var ±   | Dadas                  | •    | 2.683,94        |
| 129 |               |   |                   |    |     |                     |                        |      |                 |
| 130 |               |   |                   |    |     |                     | RESUMO                 |      |                 |
| 131 |               |   |                   |    |     | Smartphone          |                        |      | 72              |
| 132 |               |   |                   |    |     | Tablet e Modem      |                        |      | 33              |
| 133 |               |   |                   |    |     | Sem Uso             |                        |      | 12              |
| 134 |               |   |                   |    |     |                     |                        | -    |                 |
| 135 |               |   |                   |    |     | Número Total de Lir | nhas                   |      | 105             |
| 136 |               |   |                   |    |     | Franquia mínima de  | dados a ser contratada | Fra  | anquia 1.050 GB |
| 137 |               |   |                   |    |     | Franquia mínima po  | or linha               |      | Franquia 10 GB  |

CASO A FRANQUIA DE DADOS INDICADA ESTEJA FORA DA POLÍTICA COMERCIAL ATUAL PARA O PLANO CLARO TOTAL COMPARTILHADO, UMA OBSERVAÇÃO SERÁ APRESENTADA EM **VERMELHO** NO CABEÇALHO DA ÁREA DE INDICAÇÃO DE PLUGINS, E TAMBÉM ABAIXO DA CAIXA DE SELEÇÃO DE FRANQUIAS DE DADOS.

CASO ISSO ACONTEÇA VERIFIQUE A INDICAÇÃO DE FRANQUIA FEITA E ALTERE (OU NÃO) A FRANQUIA INDICADA.

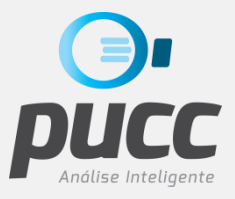

|       |              |                   |    | A 1 |                                |             |      | AK            |                        |
|-------|--------------|-------------------|----|-----|--------------------------------|-------------|------|---------------|------------------------|
| 1     | A [          | ilbado            | АП | AI  | AJ                             | ns Clara To | tal  | AK            |                        |
| 2     |              | iniado            |    |     | indicação de Flugr             |             | Juan |               |                        |
| 3     |              | to ou Renovação   |    |     | Condições Comerci              | ais: Atendi | idas |               |                        |
| 4     | Acessos      | <b>,</b>          |    |     | Descartar linhas SEM USO       | 2           |      | SIM           |                        |
| 5     |              | Uso de Dados (MB) |    | *   | Plugin Indicado                |             | Va   | lor Plugin    |                        |
| 120 1 | 1-99978-2747 | 676,6             |    |     | SmartPhone                     |             | R\$  | 19,99         |                        |
| 121 1 | 1-99986-3911 | 2.479,4           | _  |     | SmartPhone                     |             | R\$  | 19,99         | ABAIXO DA ÁREA DE      |
| 122 1 | 1-99997-9753 | 49.389,9          | _  |     | Tablet e Modem                 |             | R\$  | 14,99         | INDICAÇÃO DE PLUGINS E |
| 123   |              | 659.582,6         |    |     | TOTAL                          |             | R\$  | 1.933,95      |                        |
| 124   |              |                   |    |     |                                |             |      |               | FRANQUIAS DE DADOS E   |
| 125   |              |                   |    | *   | Indicação da Franquia de D     | ados        |      | Valor         | APRESENTADO ENTÃO O    |
| 126   |              |                   |    |     | Franquia 900 GB                |             | R\$  | 749,99        | VALOR TOTAL DOS PACOTE |
| 127   |              |                   |    |     | 1                              |             |      |               |                        |
| 128   |              |                   |    |     | Valor Total Voz + Dados        |             | R\$  | 2.683,94      | INDICADOS E UM RESUMO  |
| 129   |              |                   |    |     |                                |             |      |               | COM AS QUANTIDADES     |
| 130   |              |                   |    |     | RESU                           | МО          |      |               | SELECIONADAS DE CADA   |
| 131   |              |                   |    |     | Smartphone                     |             |      | 72            |                        |
| 132   |              |                   |    |     | Tablet e Modem                 |             |      | 33            | PLUGIN.                |
| 133   |              |                   |    |     | Sem Uso                        |             |      | 12            |                        |
| 134   |              |                   |    |     |                                |             |      |               |                        |
| 135   |              |                   |    |     | Número Total de Linhas         |             |      | 105           |                        |
| 136   |              |                   |    |     | Franquia mínima de dados a ser | contratada  | Fran | quia 1.050 GB |                        |
| 137   |              |                   |    |     | Franquia mínima por linha      |             | Fi   | ranquia 10 GB |                        |
| 138   |              |                   |    |     |                                |             |      |               |                        |

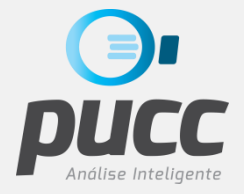

**OBSERVAÇÕES**:

- A SIMULAÇÃO SOMENTE É FEITA PARA O PLANO CLARO TOTAL COMPARTILHADO.
  PARA A OFERTA COMPLETA AO CLIENTE DEVERÃO SER CONSIDERADOS TAMBÉM OUTROS SERVIÇOS QUE O CLIENTE POSSA NECESSITAR.
- OS VALORES PRATICADOS PELA CLARO PARA SEUS PLANOS PODEM VARIAR EM ALGUMAS REGIÕES E/OU ÉPOCAS DO ANO. POR ISSO CONFIRA SEMPRE OS VALORES UTILIZADOS NA SIMULAÇÃO E, SE FOR NECESSÁRIO, UTILIZE A ÁREA DE CUSTOMIZAÇÃO DA TABELA DE PLANOS CLARO TOTAL PARA OS AJUSTES NECESSÁRIOS.
- AS CONDIÇÕES COMERCIAIS UTILIZADAS PARA A SIMULAÇÃO DO VALOR DOS PLUGINS E FRANQUIAS DE DADOS PODEM SER VERIFICADAS E MODIFICADAS NA ABA PLANOS CLARO COMPART, CASO HAJA NECESSIDADE.
- AGRADECEMOS MUITO O ENVIO DE SUGESTÕES E OBSERVAÇÕES QUE POSSAM MELHORAR E COMPLEMENTAR ESTA SIMULAÇÃO.

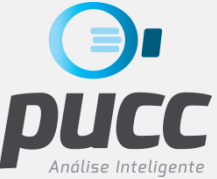

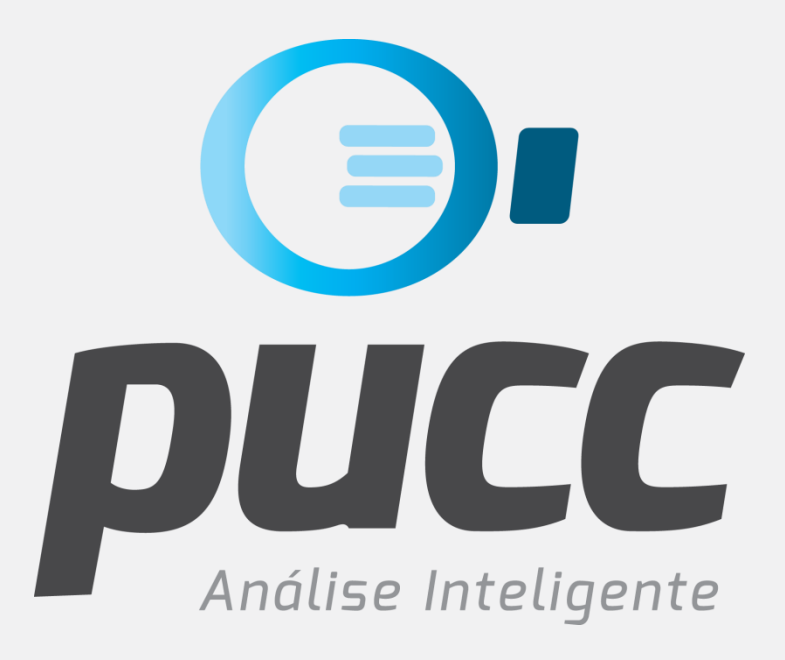

## pucc.com.br